## **REALISATION D'UNE MAQUETTE 3D**

## ÉCHELLE 1/2000 ÉME MOLENBEEK ZONE OUEST

**1** A. DEFINIR UNE ZONE ET SE REPERER SUR LA CARTE, IDENTIFIER LES LIEUX PUBLICS, STATIONS DE MÉTRO,....

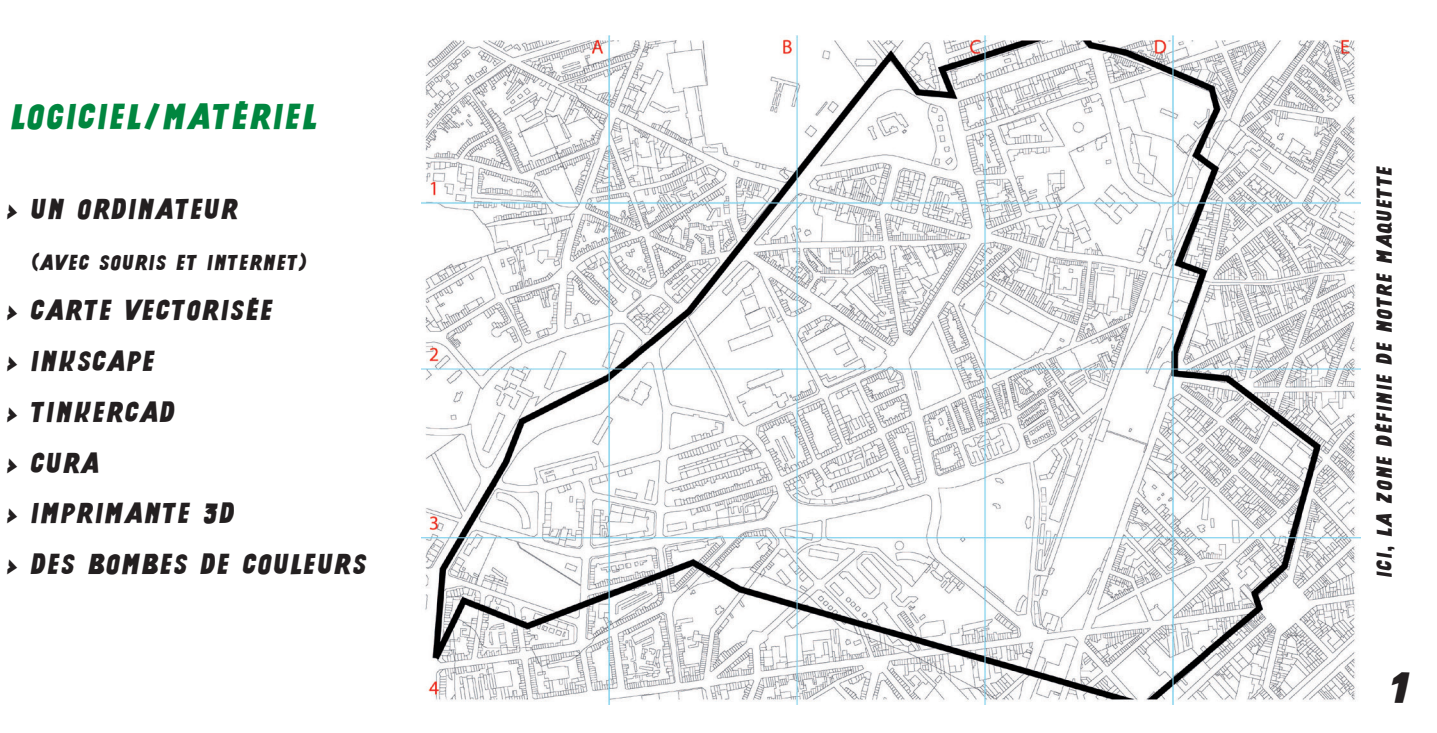

**B.** POUR UNE BONNE ORGANISATION, NOUS TE PROPOSONS UNE MÉTHODOLOGIE SIMPLE MAIS EFFICACE : IMPRIME LA CARTE SUR PAPIER EN FORMAT AO ET TRACE UN QUADRILLÉ COMME SUR LA PAGE 1 (TU POURRAS AINSI TRAVAILLER PAR CARRES A3, A4, B3, ETC)

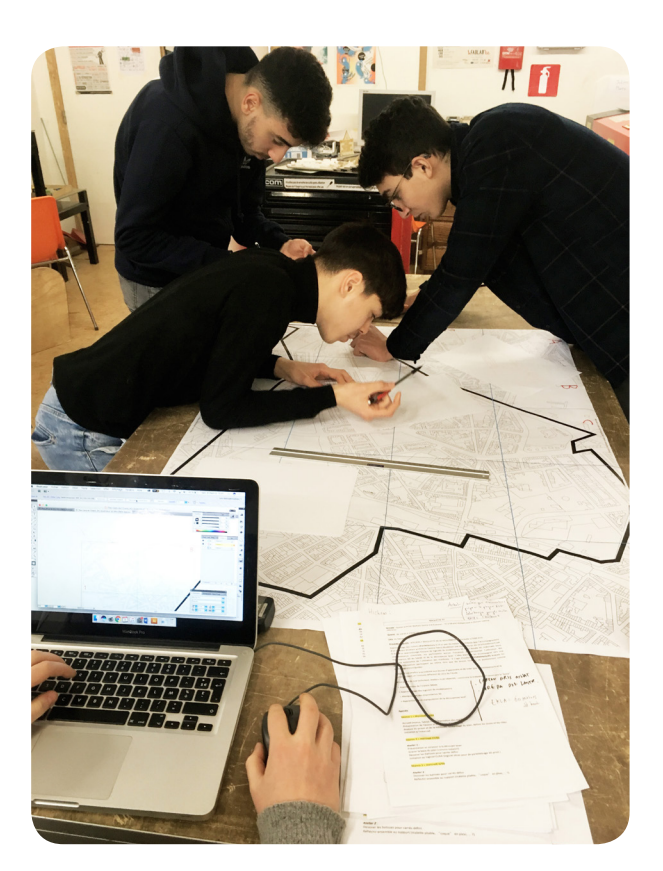

> UN ORDINATEUR

> IMPRIMANTE 3D

> INKSCAPE > TINKERCAD

> CURA

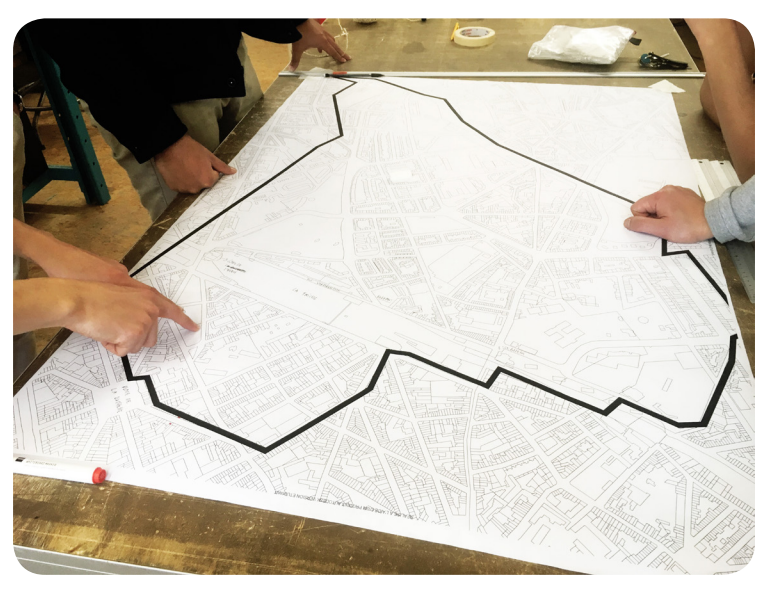

**2** OUVRE LE LOGICIEL INKSCAPE ET COMME SUR LA VERSION PAPIER, QUADRILLE L'ESPACE (21CMX23CM LE CARRÉ).

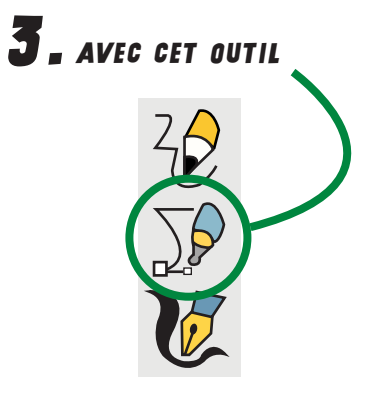

«DÉTOURE» (CONTOURNE AVEC UN TRACÉ VECTORIEL) LES BÁTIMENTS PAR LOTISSEMENTS

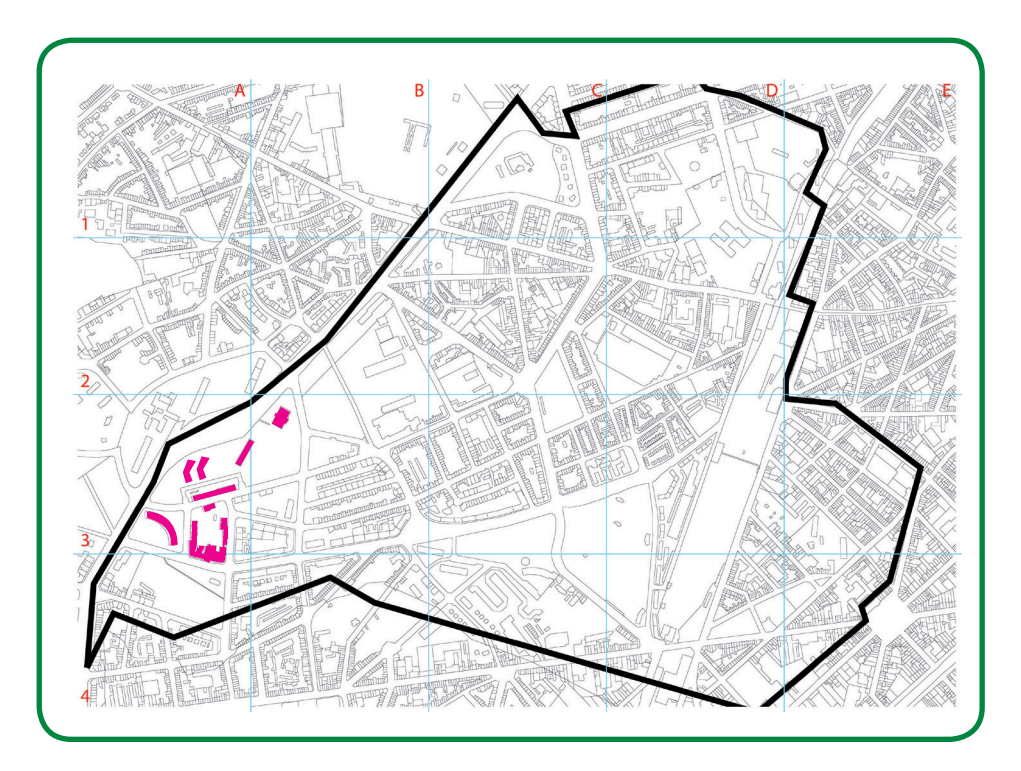

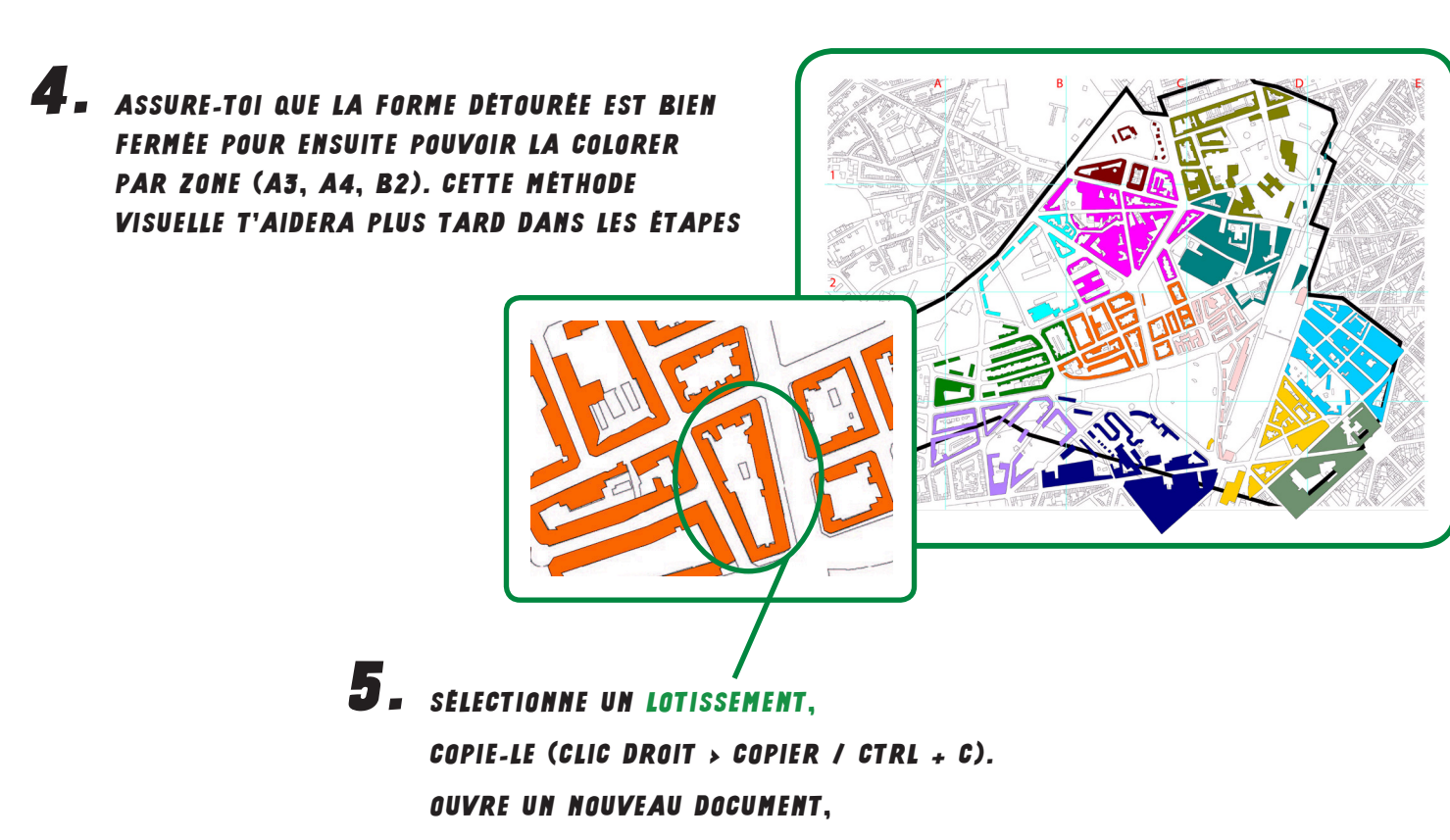

ET COLLE-LE (CLIC DROIT > COLLER / CTRL + V).

3

| «EXPORTE» LE LOTISSEMENT SOUS FORMAT .SVG       | Fichier Édition Affichage Calque Objet Chemin Texte | e       |
|-------------------------------------------------|-----------------------------------------------------|---------|
| AENDECISTDED SAUS.                              | Nouveau Ctri+N                                      | ) (     |
| A. «ENREDISTRER SUUS»                           | Quvrir Ctrl+0                                       | C: 0,0  |
|                                                 |                                                     | ik<br>L |
|                                                 | Recharger                                           |         |
| RENOMMER                                        | Enregistrer Ctrl+S                                  |         |
|                                                 | Enregistrer sous Shift+Ctrl+S                       |         |
| Sélectionner le fichier dans lequel enregistrer | Enregistrer une copie Shift+Ctrl+Alt+S              |         |
| ame: Bati_orange_1.svg                          | Importer Ctrl+I                                     |         |
|                                                 | Exporter au format PNG Shift+Ctrl+E                 |         |
| ave in folder:                                  | E Imprimer Ctrl+P                                   |         |
|                                                 | A Nettoyer le document                              |         |
| Places Name V Size Modified                     | Propriétés du document Shift+Ctrl+D                 |         |
| Recently Used Pictures 21.02.2019               | Ermer Ctrl+W                                        |         |
| hkscape.app                                     | Ouitter Ctrl+O                                      |         |
| Fanny School 21.01.2019                         |                                                     |         |
| Desktop                                         |                                                     |         |
| File System                                     |                                                     |         |
| templates                                       |                                                     |         |
| с.                                              | SELECTIONNER LE FORMAT DE FICHIER .SV               | 'G      |
|                                                 |                                                     |         |
| <b>4</b> -                                      |                                                     |         |
|                                                 |                                                     |         |
| Activer l'apercu                                |                                                     |         |
|                                                 |                                                     |         |
| Cancel Save                                     |                                                     |         |
|                                                 |                                                     |         |

**7** REPETE LES ETAPES 5. ET 6. POUR L'ENSEMBLE DES LOTISSEMENTS.

8 - CONNECTE-TOI À LA PLATEFORME TINKERCAD ET CRÉE-TOI UN COMPTE AUTODESK. IMPORTES-Y LES LOTISSEMENTS EXPORTÉS EN FORMAT .SVG

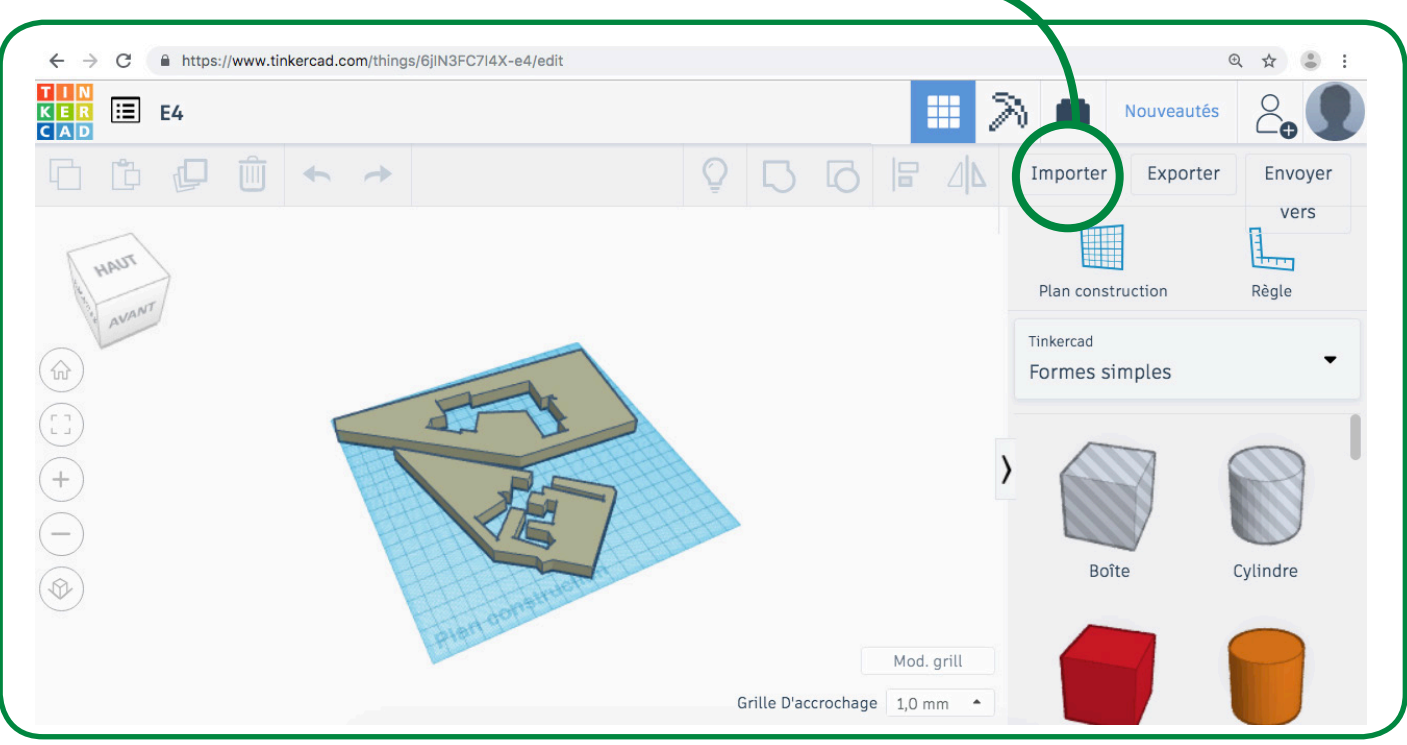

## **9** - TÉLÉCHARGE ET OUVRE LE LOGICIEL (GRATUIT) GOOGLE EARTH PRO. INTRODUIS LA RECHERCHE «GARE DE L'OUEST, MOLENBEEK SAINT-JEAN».

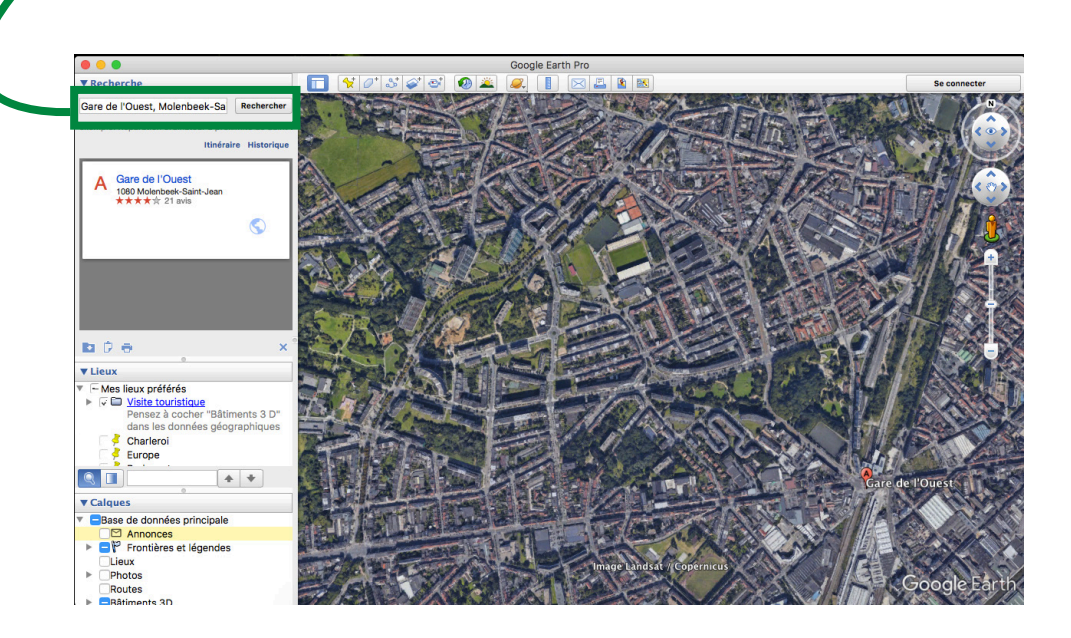

REPÊRE-TOI ET RETROUVE LE BÂTIMENT (LE LOTISSEMENT) SUR LEQUEL LE TRAVAIL EST EN COURS.

**10.** A. ZOOME AU MAXIMUM SUR LE LOTISSEMENT (ATTENTION : LA VISION NE DOIT PAS ÉTRE COMME CELLE D'UN PIÈTON EN MODE «STREET VIEW»). GARDE UN ANGLE DE +/-45°, GARDER UNE CERTAINE DISTANCE.

> **B.** DÉTERMINE QUEL EST LE BÂTIMENT LE PLUS HAUT DU LOTISSEMENT ET CELUI QUI EST LE PLUS BAS.

| C. SELECTIONNER L'OUTIL «RÉGLE»                                                    |                                                                                                    |  |  |  |  |  |
|------------------------------------------------------------------------------------|----------------------------------------------------------------------------------------------------|--|--|--|--|--|
|                                                                                    | Google Forth Pro                                                                                                    |  |  |  |  |  |
| D. SELECTIONN                                                                      | ER «TRAJET 3D»<br>Règle<br>Ligne rajet Polygone Cercle Trajet 3D Polygone 3D<br>Mesurez la hauteur et la largeur de bâtiments 3D, ainsi que la distance entre |  |  |  |  |  |
| !! ATTENTION !!<br>NE PAS OUBLIER DE<br>DÉSELECTIONNER<br>«NAVIGATION À LA SOURIS» | certains points des bâtiments et le sol.<br>Longueur : 0,00 Mètres                                                                                            |  |  |  |  |  |
|                                                                                    | Olavigation à la souris Enregistrer Effacer                                                                                                    |  |  |  |  |  |

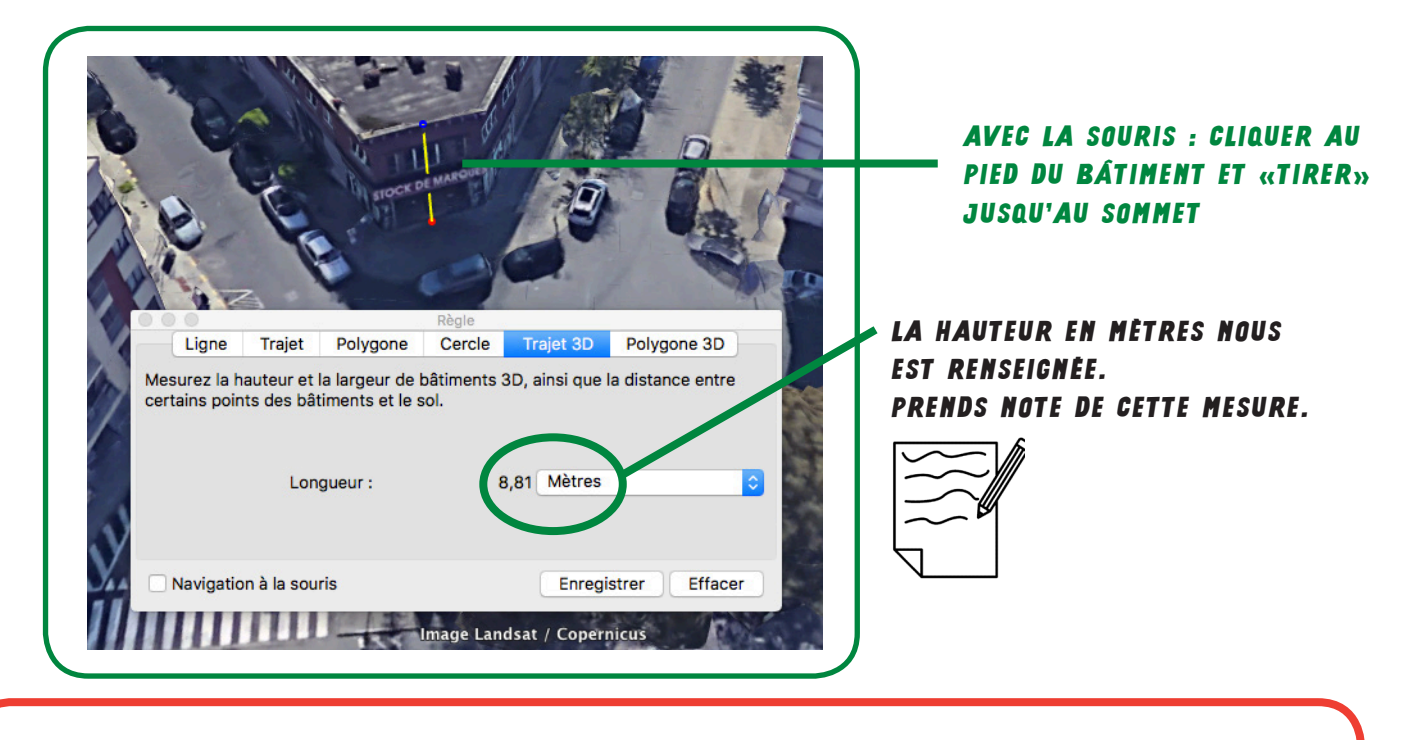

POUR CALCULER LA HAUTEUR MOYENNE DU LOTISSEMENT:

(HAUTEUR DU BÂTIMENT LE PLUS HAUT + HAUTEUR DU BÂTIMENT LE PLUS BAS) : 2

EXEMPLE: (24M + 8,8M) : 2 = 16,4M

IL FAUT ENSUITE METTRE CETTE MESURE À L'ÉCHELLE DE LA CARTE (1/2000ÈME)

1640CM (16,4M) : 2000 = 0,82CM

1CM SUR LA CARTE REPRÉSENTE 2000CM (20M) EN RÉALITÉ

**11.** RETOURNE SUR TINKERCAD ET MONTE EN VOLUME (EN 3D) LES LOTISSEMENTS (EXTRUDE)

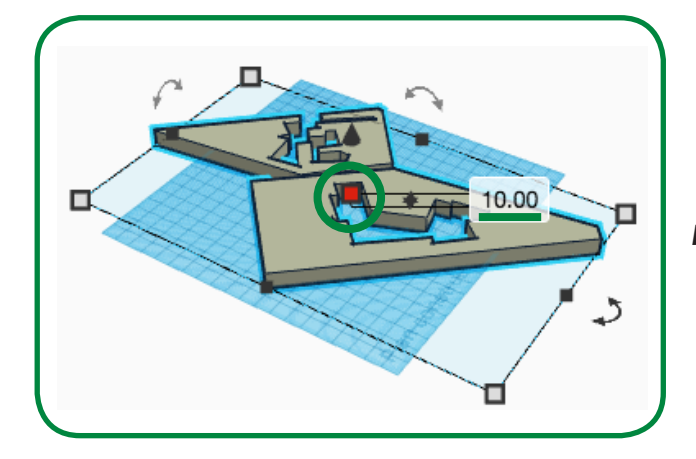

CLIQUER SUR LE CARRÉ DU MILIEU ET INTRODUIRE LA MESURE OBTENUE (EN MM)

*EXEMPLE:* 0,82*CM* → 8,2*MM* 

**12.** RENOMME METHODOLOGIQUEMENT TON FICHIER (POUR FACILITER L'ORGANISATION)

| TIN<br>Ker<br>Cad | ∷    | Ingeni | ious Bo | ombul |
|-------------------|------|--------|---------|-------|
| G                 | ů    | Q      | Û       | +     |
| P                 | IAUT |        |         |       |

UNE MANIÈRE EFFICACE DE S'ORGANISER

EXEMPLE: CASE.A1\_LOT.1

... ET EXPORTE LE FICHIER EN FORMAT .OBJ.

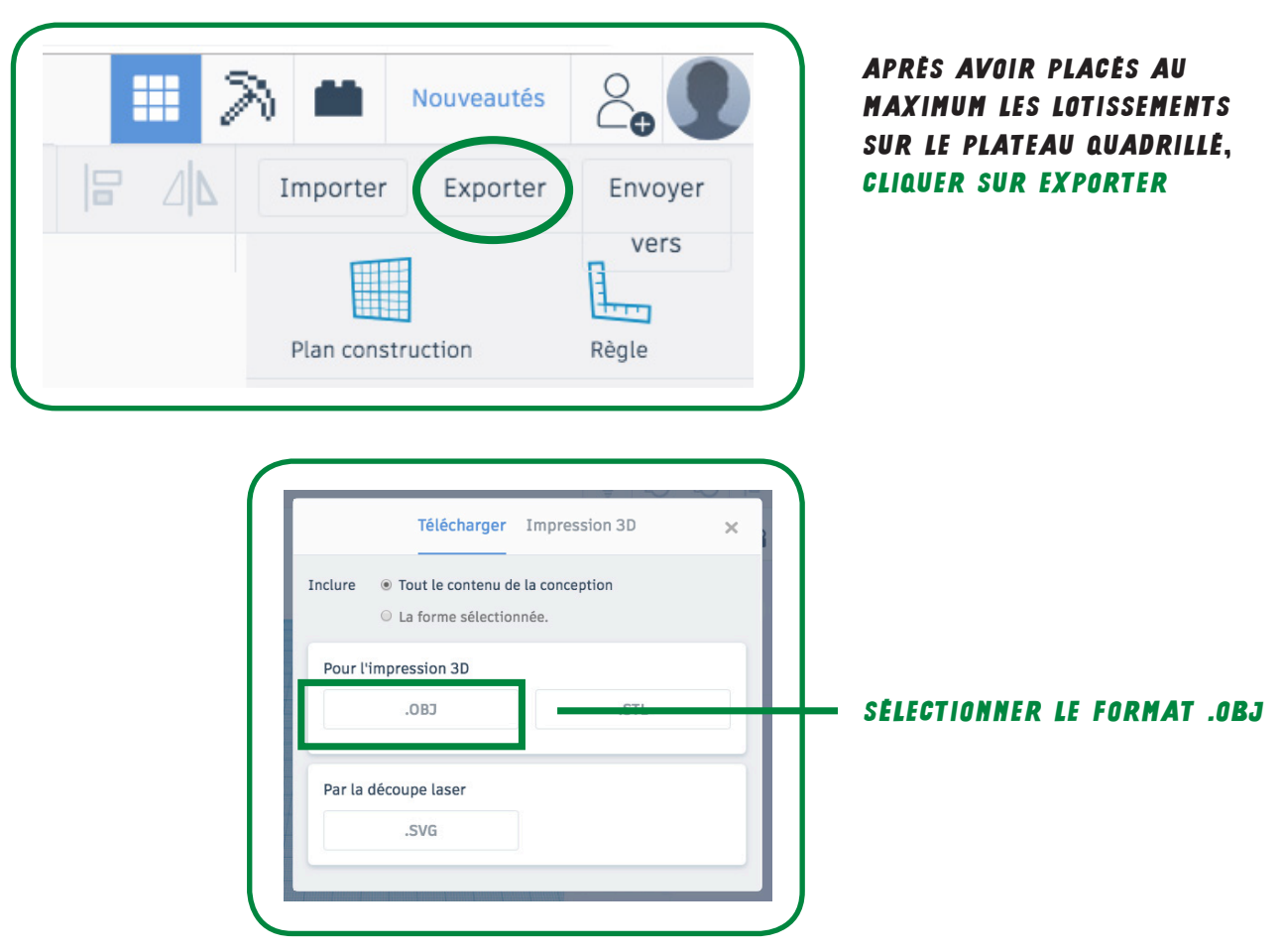

**13.** PRÉPARE LE FICHIER POUR L'IMPRESSION DANS CURA. IL S'AGIT D'UN LOGICIEL DE PARAMÉTRAGES PRÉPARANT À L'IMPRESSION 3D.

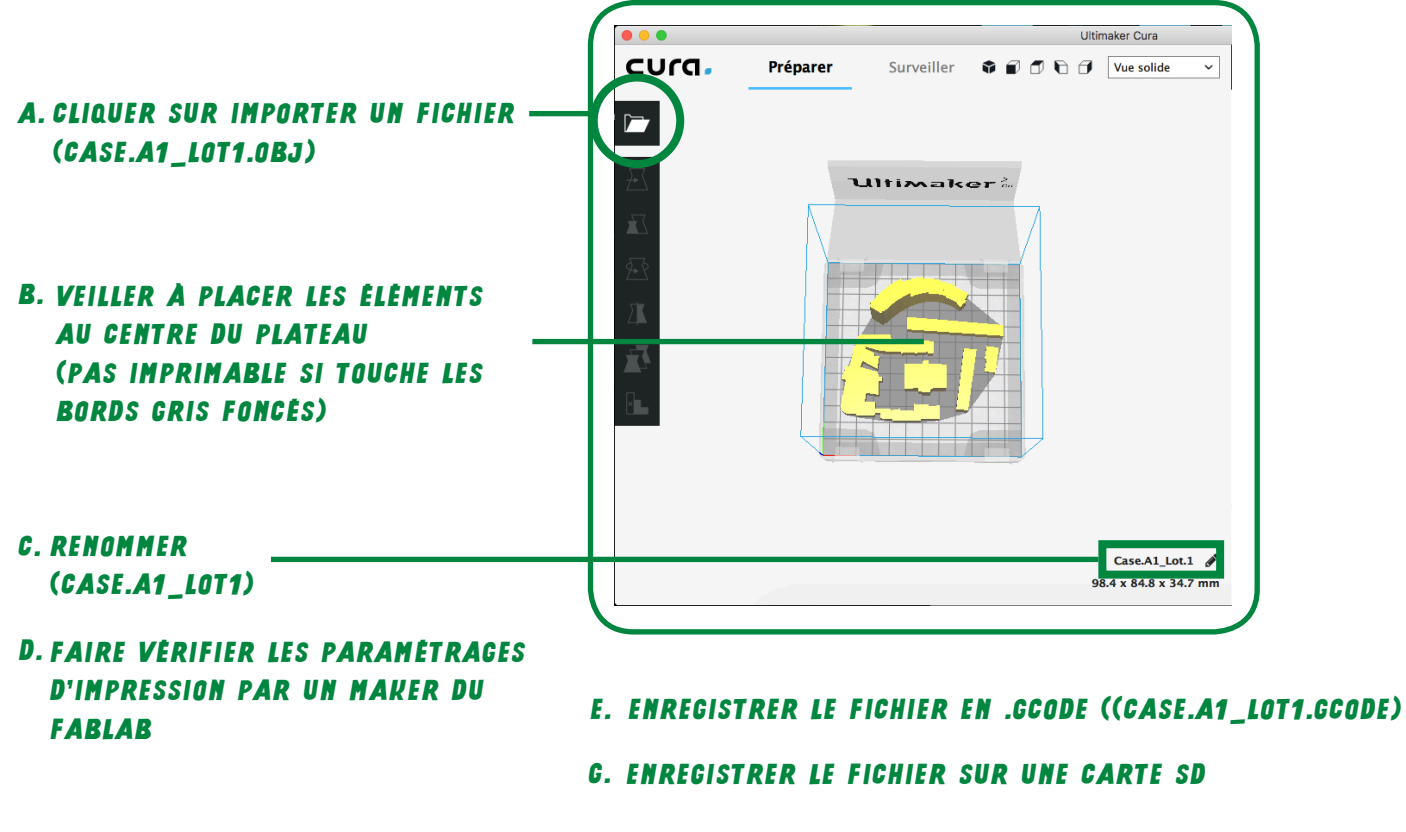

11